## Logout from SOUL 2.0

- 1) Press [Your name ▼] at the top right corner after login
- 2) Press [Log out]

Note:

You are advised to close the web browser to protect your privacy and data.